APICでのCIMCのアップグレード

| 内谷                 |  |  |
|--------------------|--|--|
| <u>はじめに</u>        |  |  |
| <u>前提条件</u>        |  |  |
| <u>要件</u>          |  |  |
| <u>使用するコンポーネント</u> |  |  |
| <u>アップグレードの前に</u>  |  |  |
| <u>手順</u>          |  |  |

## はじめに

このドキュメントでは、Cisco APICを実行するUCS CシリーズサーバでCisco Integrated Management Controller(CIMC)をアップグレードする方法について説明します。

## 前提条件

要件

次の項目に関する知識があることが推奨されます。

- Unified Computing System(UCS)サーバ
- Application Policy Infrastructure Controller (APIC)

使用するコンポーネント

このドキュメントの情報は、UCS Cシリーズサーバで実行されているAPICサーバに基づくもので す。

このドキュメントの情報は、特定のラボ環境にあるデバイスに基づいて作成されました。このド キュメントで使用するすべてのデバイスは、クリアな(デフォルト)設定で作業を開始していま す。本稼働中のネットワークでは、各コマンドによって起こる可能性がある影響を十分確認して ください。

## アップグレードの前に

ACIファブリックのソフトウェアバージョンをアップグレードすると、ファブリックで実行され ているCIMCバージョンに新しい要件を設定できます。そのため、特定のAPICリリースでサポー トされているCIMCソフトウェアバージョンのリストについては、常にAPICソフトウェアバージ ョンのリリースノートを確認することをお勧めします。

1. APICリリースノートを確認し、どのCIMCソフトウェアイメージにアップグレードする必要が あるかを確認します。<u>APICリリースノート</u>へのリンク。 2. Cisco.comサイトからソフトウェアイメージを取得します。

3. イメージのMD5チェックサムが、Cisco.comサイトで公開されているチェックサムと一致する ことを確認します。

4. CIMCバージョンのアップグレードプロセスに必要な時間は、ローカルマシンとUCS-Cシャー シ間のリンク速度、およびソース/ターゲットソフトウェアイメージとその他の内部コンポーネン トのバージョンによって異なります。

5. APICはトラフィックのデータパスにないため、CIMCのアップグレードは実稼働ネットワーク に影響しません。

6. CIMCバージョンをアップグレードする際に、カーネルベースの仮想マシン(vKVM)を実行する ために、インターネットブラウザとJavaソフトウェアバージョンの変更が必要になる場合もあり ます。

APIC CIMCをアップグレードするには、『<u>Cisco Host Upgrade Utility Based on Guide</u>』も使用で きます。

UCS Cシリーズサーバ上で稼働するAPICサーバCisco UCS 220 M5、Cisco UCS 220 M4(第2世 代アプライアンスAPIC-SERVER-M2およびAPIC-SERVER-L2)またはCisco UCS 220 M3(第 1世代アプライアンスAPIC-SERVER-M1およびAPIC-SERVER-L1)。Trusted Platform Module(TPM)証明書とAPIC製品ID(PID)で保護されたイメージでで製造されたされたサーバとの 間にわずかな違違いがあります。

| APICプラッ<br>トフォーム       | 対応する<br>UCSプラット<br>フォーム | 説明                                                                                             |
|------------------------|-------------------------|------------------------------------------------------------------------------------------------|
| APICサーバ<br>M1          | UCS-C220-M3             | 3台のCisco APIC第1世代コントローラで構成されたクラスタ。中規<br>模のCPU、ハードドライブ、およびメモリ構成で最大1000個のエッ<br>ジポートに対応。          |
| APICサーバ<br>M2          | UCS-C220-M4             | 中規模サイズのCPU、ハードドライブ、およびメモリ構成を持ち、<br>最大1000個のエッジポートをサポートする3台のCisco APIC第2世代<br>コントローラで構成されるクラスタ。 |
| APIC-<br>SERVER-<br>M3 | UCS C220 M5             | 中規模サイズのCPU、ハードドライブ、およびメモリ構成を持ち、<br>最大1000個のエッジポートをサポートする3台のCisco APIC第2世代<br>コントローラで構成されるクラスタ。 |
| APICサーバ<br>L1          | UCS-C220-M3             | 3台のCisco APIC第1世代コントローラで構成されたクラスタ。<br>1000を超えるエッジポートに対応できる大型のCPU、ハードドライ<br>ブ、メモリ構成を備えています。     |

| APICサーバ<br>L2          | UCS-C220-M4 | 3台のCisco APIC第2世代コントローラで構成されたクラスタ。<br>1000を超えるエッジポートに対応できる大型のCPU、ハードドライ<br>ブ、メモリ構成を備えています。 |
|------------------------|-------------|--------------------------------------------------------------------------------------------|
| APIC-<br>SERVER-<br>L3 | UCS C220 M5 | 大規模なCPU、ハードドライブ、メモリ構成(1200個を超えるエッ<br>ジポート)を備えたCisco APIC                                   |

## 手順

ステップ1:まず、APICモデルを決定します。

CIMC GUIでこれを確認して、Server> Summaryの下に表示されるPIDを確認できます。

| Overail Server Status   C   J   J   Image: C   Image: C   Image:                            | cisco Cisco Integrated Management Controller                                                                                               |                                                                                                    |                                                                                                    |                                                                                                    |  |  |  |  |
|----------------------------------------------------------------------------------------------------|----------------------------------------------------------------------------------------------------|----------------------------------------------------------------------------------------------------|----------------------------------------------------------------------------------------------------|----------------------------------------------------------------------------------------------------|--|--|--|--|
| Server Admin Storage   Server Admin Storage   Summary Server On Server   Server Properties   Server Properties </th <th>Overall Server Status</th> <th>C   J J O M  </th> <th></th> <th></th> | Overall Server Status                                                                                                    | C   J J O M                                                                                                    |                                                                                                    |                                                                                                    |  |  |  |  |
| Troubleshooting OTum On Locator LED Power State: O On                                                                                                    | Server Admin Storage<br>Summary<br>Inventory<br>Sensors<br>Remote Presence<br>BIOS<br>Power Policies<br>Faults and Logs<br>Troubleshooting | Actions<br>Power On Server<br>Shut Down Server<br>Power Cycle Server<br>Hand Reset Server<br>Launch KVM Console<br>Tum On Locator LED | Server Properties<br>Product Name:<br>Serial Number<br>PSD:<br>UUED:<br>BIOS Version:<br>Description:<br>Server Status<br>Power Status | FORUE25V0PT<br>APIC-SURVER-L1<br>B3191C68-2354-4908-AB0F-05E9281480AE<br>C220M3.2.0.9a.0 (Build Date: 11/30/2013) |  |  |  |  |

#### ステップ2:ソフトウェアのダウンロード.

Cisco <u>Download Software</u>ページから、Select a Product > Downloads > Home Servers - Unified Computing > UCS C-Series Rack-Mount Standalone Server Software > Choose <u>UCS 220</u> <u>M3/M4/M5</u> based on the generation of APIC > Unified Computing System (UCS) Server Firmwareに移動します。

### Software Download

| My Previous Downloads                        | Sufferent Fore                                                                                                    | Latant Balance       | Last Presidential | Most Popular                                                                         |
|----------------------------------------------|----------------------------------------------------------------------------------------------------|----------------------|-------------------|--------------------------------------------------------------------------------------|
| 1-100001                                     | second (1994                                                                                                    | Course of the second | Care Commonweat   | ASA SS85-X IPS Security Services Proces.                                             |
| Application Centric Infrastructure Simulator | Application Centric Infrastructure (ACI) Simulator<br>Software                                                                                                    | 3.2(34)              | 3.2(34)           | ASA 5525-X IPS Security Services Proces.<br>ASA 5573-X IPS Security Services Proces. |
| 2504 Wastess Controller                      | Wireless LAN Controller Software                                                                                                    |                      | 8.5.105.0         | AnyConnect Secure Mobility Client v4.x<br>Jabber for Windows                         |
| UCS C220 NO Reck Server Sufferere            | United Computing System (UCS) Server Females                                                                                                    |                      | 189               |                                                                                      |
| Wex all 34 Descriptions +                    |                                                                                                    |                      |                   |                                                                                      |
| Select a Product                             | 0. VC5 C220                                                                                                    |                      |                   | towns at                                                                             |
|                                              | 1015 CT10 M3 Back Senser Software                                                                                                    |                      |                   |                                                                                      |
|                                              | UCE COD MA Back Senser Software                                                                                                    |                      |                   |                                                                                      |
|                                              | USE COD MS land Senar Schurre                                                                                                    |                      |                   |                                                                                      |
|                                              | the second second s |                      |                   |                                                                                      |

◆ 注:現在のACIソフトウェアリリースに推奨されるCIMCファームウェアバージョンをダウ ンロードするには、推奨される『<u>CIMCバージョンおよびソフトウェアリリースガイド</u>』を 必ず確認してください。

そのUCSモデルの最新または推奨ファームウェアの代わりに、CIMC APIC推奨ファームウ ェアのみを使用してください。

#### ステップ3: CIMC GUIからKVMコンソールを起動します。

| cisco Cisco Integra    | ted Managemen              | t Controller             |                                                |  |
|------------------------|----------------------------|--------------------------|------------------------------------------------|--|
| Overall Server States  | 6   3 8 0 🔳                | 0 0 0                    |                                                |  |
|                        | Server Summary             |                          |                                                |  |
| Server Admin   Storage | Actions                    | Server Properties        |                                                |  |
|                        | - Downer Con Server        | Product Name:            |                                                |  |
| Investory              | 1                          | Serial Number:           | FCHIE20VINC                                    |  |
| 1                      | Contraction Deriver        | PD:                      | APIC-SERVER LL                                 |  |
| Remote Presence        | Shut Down Server           | 9.40                     | 0355226A-7042-4836-8213-A6578EA/12748          |  |
| Rend Contractor        | C Ferrer Cycle Server      | BDS Version:             | C220M3.3.0.4b.0 (Build Date: 06/23/18)         |  |
| Present Policies       | The second descent descent | Description:             | ACI Lab - PODEL - Indeel-acit2-scot1           |  |
| Finally and Long       |                            | Annual Taxa              |                                                |  |
| Tanadiantoo fina       | Launch. Coll. Console      | contraction of the       | The KMM Verser requires Java 1.6.0, 14 or      |  |
|                        | Turn On Locator LDD        | Server Status            | higher for proper functioning. 21 seems that   |  |
|                        | ·                          | Power State:             | Java lower than 1.6.0_14. Would you still like |  |
|                        |                            | Overall Server Status:   | to continue?                                   |  |
|                        |                            | Temperature              | 3                                              |  |
|                        |                            | Overal DMM Status:       |                                                |  |
|                        |                            | Power Supples:           |                                                |  |
|                        |                            | Fans                     |                                                |  |
|                        |                            | Gecator LDD:             | () on                                          |  |
|                        |                            | Overall Storage Status:  | Const Const                                    |  |
|                        |                            | Cloce Integrated Manager | nent Controller (Cisco INC) Information        |  |
|                        |                            | restname                 | bdsst-ac80-acsc1                               |  |
|                        |                            | P Address                | 18.48.16.103                                   |  |
|                        |                            | MinC Address             | F4.0F38.3D.08.3E                               |  |
|                        |                            | Firmware Version:        | 3.6(4)                                         |  |
|                        |                            | Current Time (VTC):      | Tee Oct 23 02:34:42 2018                       |  |
|                        |                            | Local Time:              | Tee Oct 23 07/34/43 2018 UTC +0000             |  |

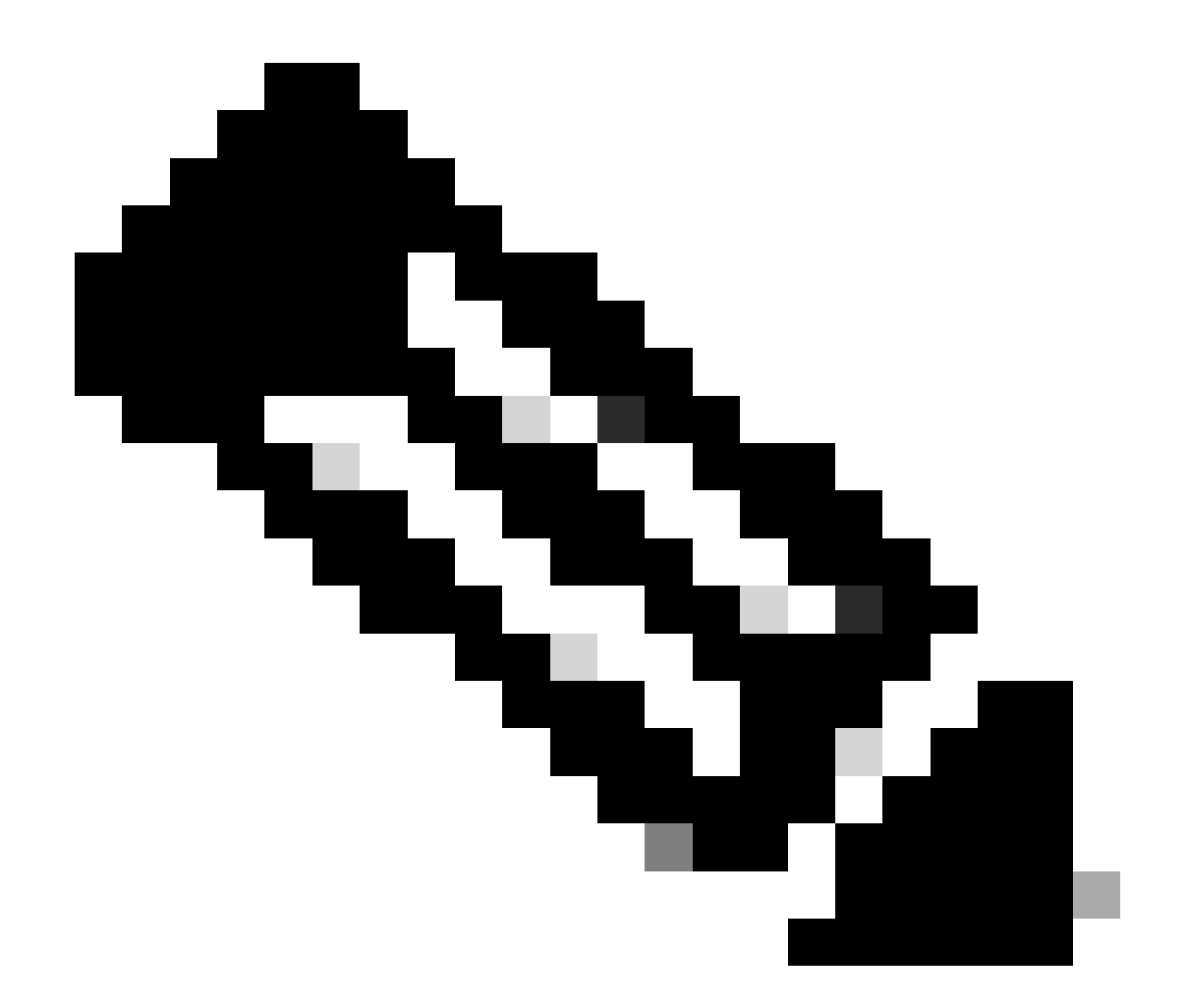

注:KVMコンソールを開く際に問題が発生する場合は、通常、JAVAバージョンに問題があります。使用可能なさまざまな回避策については、使用しているCIMCバージョンのリリースノートを参照してください。

ステップ 4:仮想デバイスをアクティブにするには、図に示すように、Virtual Media > Activate Virtual Devicesの順に移動します。

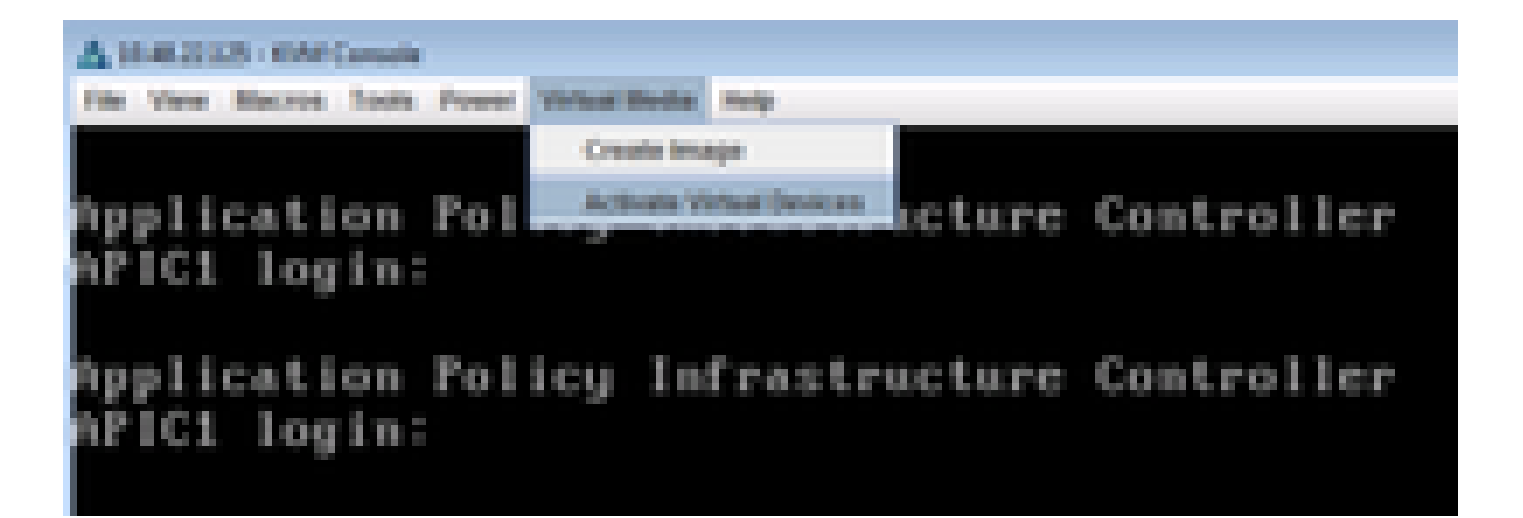

ステップ 5 : ダウンロードしたISOイメージをCD/DVDにマッピングするには、図に示すように、 Virtual Media > Map CD/DVDの順に選択します。

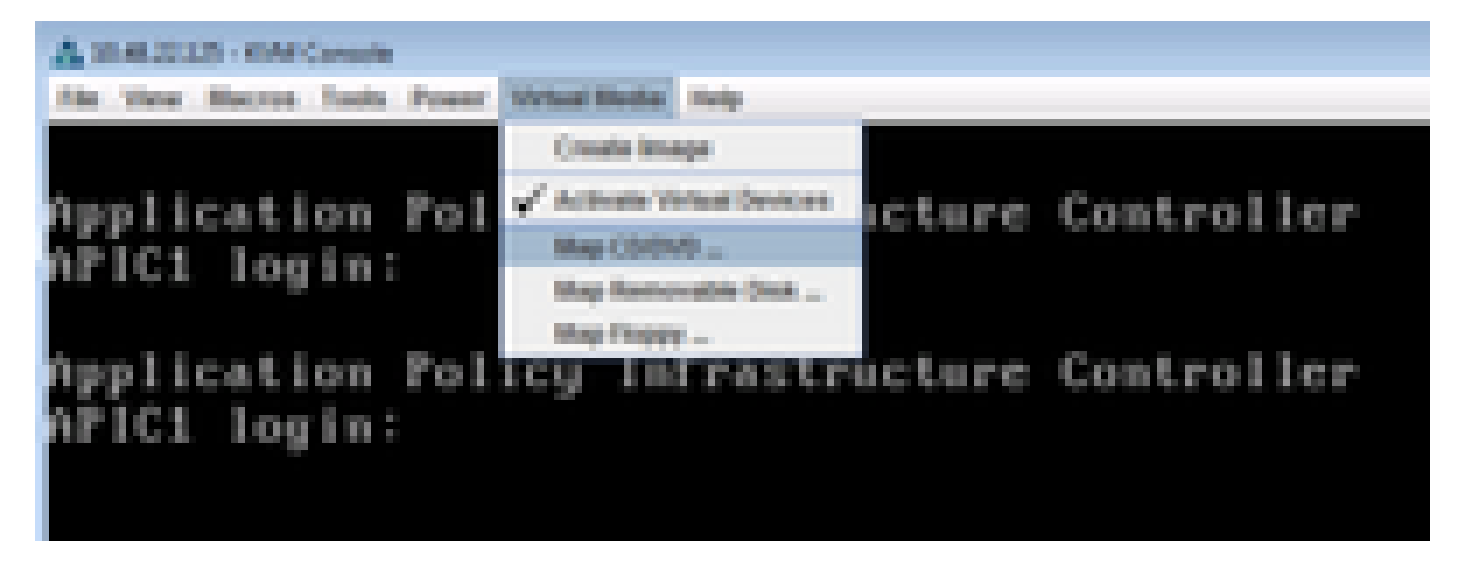

手順 6:ローカルマシンからISOイメージを参照し、次の図に示すようにMap Deviceをクリック します。

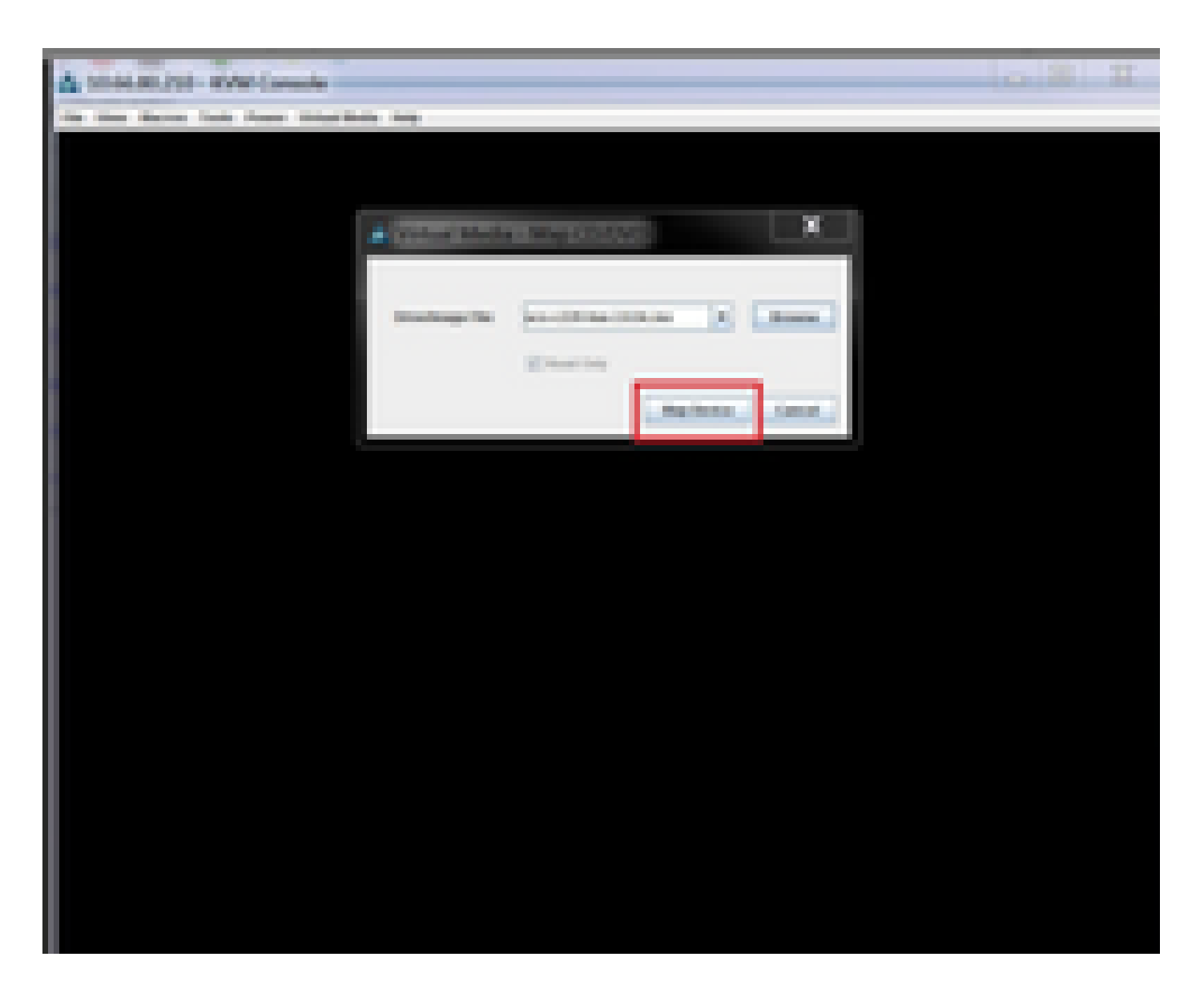

手順 7 : リブートするには、図に示すように、Power > Reset System (warm boot)の順に移動します。

| A 1948-2021 - KIM Consele                                                    |            |
|------------------------------------------------------------------------------|------------|
| File View Macros Tools Power Vehicli Media Help                              |            |
| Application<br>APIC1 login: PowerCriteSystem(boot)<br>PowerCriteSystem(boot) | Controller |
| Application Policy Infrastructure<br>APIC1 login:                            | Controller |

ステップ 8 : ブートメニューを表示するには、システムがリブートした後に、図に示すように F6を押します。

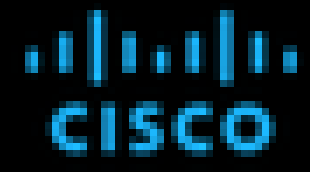

Press (P2) Setup, (P3) Boot Menu, (P3) Stagnostics, (PE-Cisco DK Configuration, (P12) Network Boot

Eles rension 1 022043-1-0-0-0-015620152258 Flatfore ID 1 022043

Class 34C 39y4 Address 1 30,48,22,125 Class 34C M4C Address 1 88130(FC199)8C132

Total Newry + 64 68. Effective Newry + 64 68. Wenory Operating Speed 2000 Mbz

Entering boot selection menu-

ステップ 9:ユーザが設定したパスワードを挿入するか、デフォルトのパスワードpasswordを使 用します。

|  | -Enter | Password- |  |
|--|--------|-----------|--|
|  |        |           |  |
|  |        |           |  |
|  |        |           |  |

✤ 注:この手順を実行する前に、BIOS管理者パスワードを設定する必要があります。このパ スワードを設定するには、システムのブート中にBIOSセットアップユーティリティを起動 ◆ するように求められたときに、F2 キーを押します。次に、Security > Set Administrator Passwordの順に移動し、プロンプトが表示されたら2回新しいパスワードを入力します。

ステップ 10:図に示すように、起動デバイスvKVM mapped vDVD1.22を選択します。

# Please select boot device:

Cisco VKVM-Mapped VDVD1.22 Cisco CIMC-Mapped VDVD1.22 (Bus 81 Dev 00)PCI RAID Adapter Cisco NIC 8:0.0 Cisco NIC 9:0.0 IBA GE Slot 0100 V1553 IBA GE Slot 0101 V1553 UEFI: Built-in EFI Shell UNIGEN PSE4000CS1-BTB Cisco VKVM-Mapped VH0D1.22 Cisco CIMC-Mapped VH0D1.22 Enter Setup

> I and I to move selection ENTER to select boot device ESC to boot using defaults

ステップ 11図に示すように、Cisco UCS Host Upgrade Utilityが起動します。

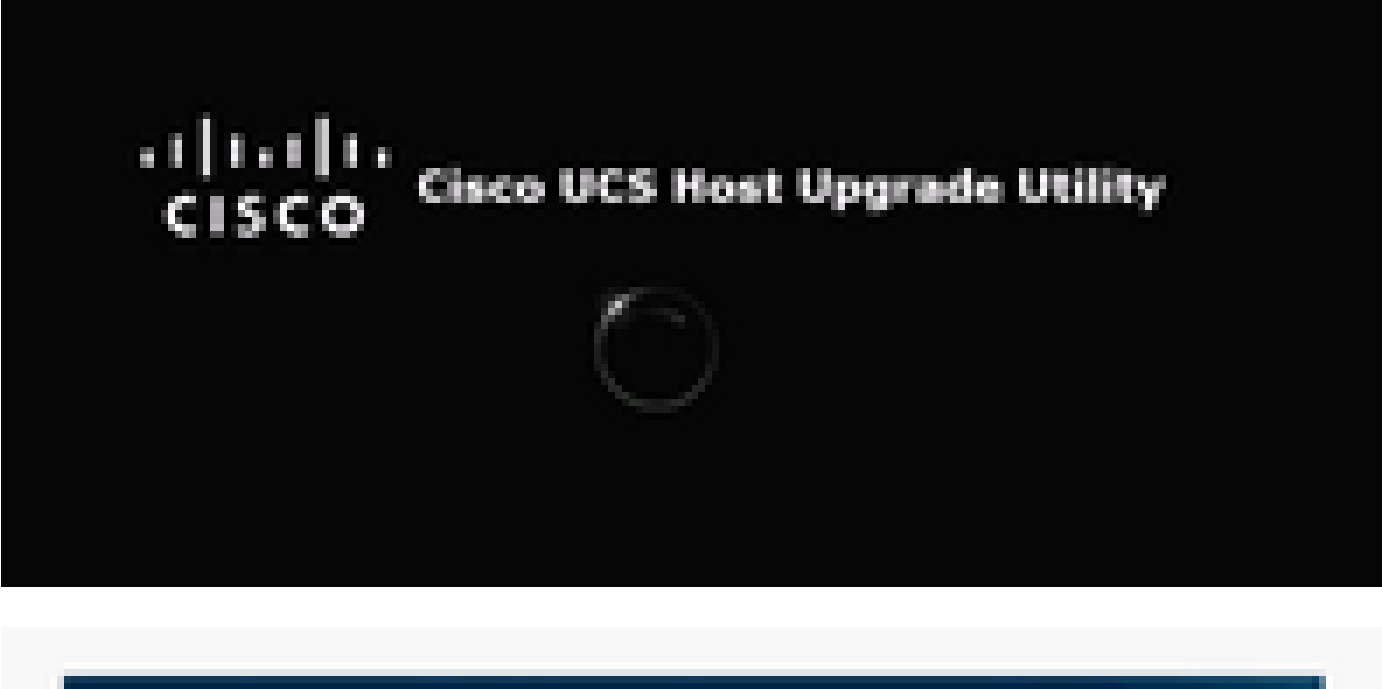

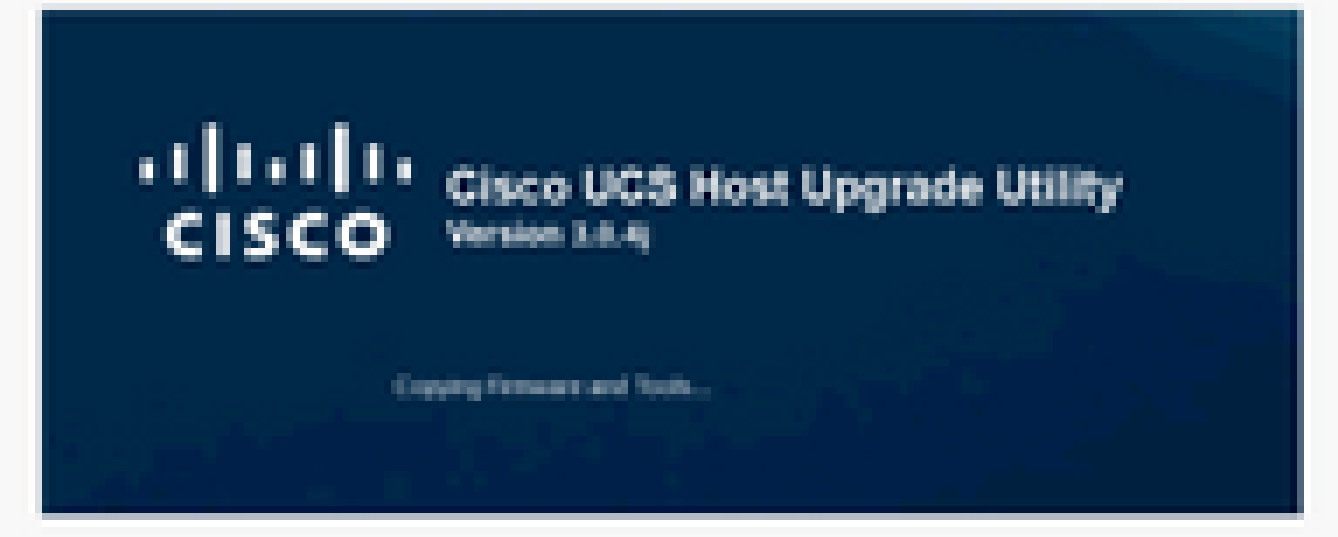

ステップ 12ライセンス契約を読み、図に示すようにI Agreeをクリックします。

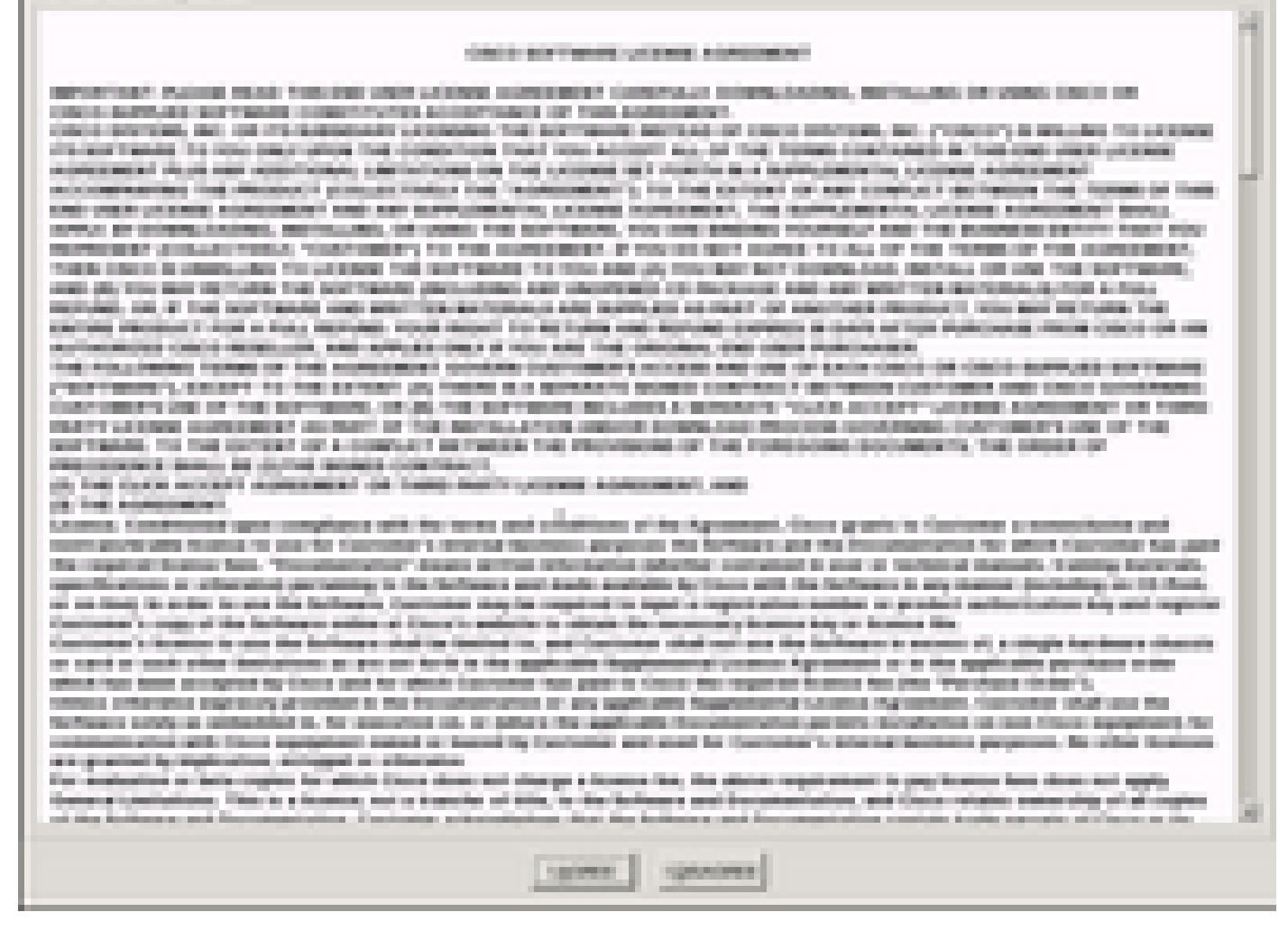

ステップ 13すべてのコンポーネントをアップグレードするには、Update Allをクリックします。 これにより、現在のバージョンがUpdated Versionにアップグレードされます。

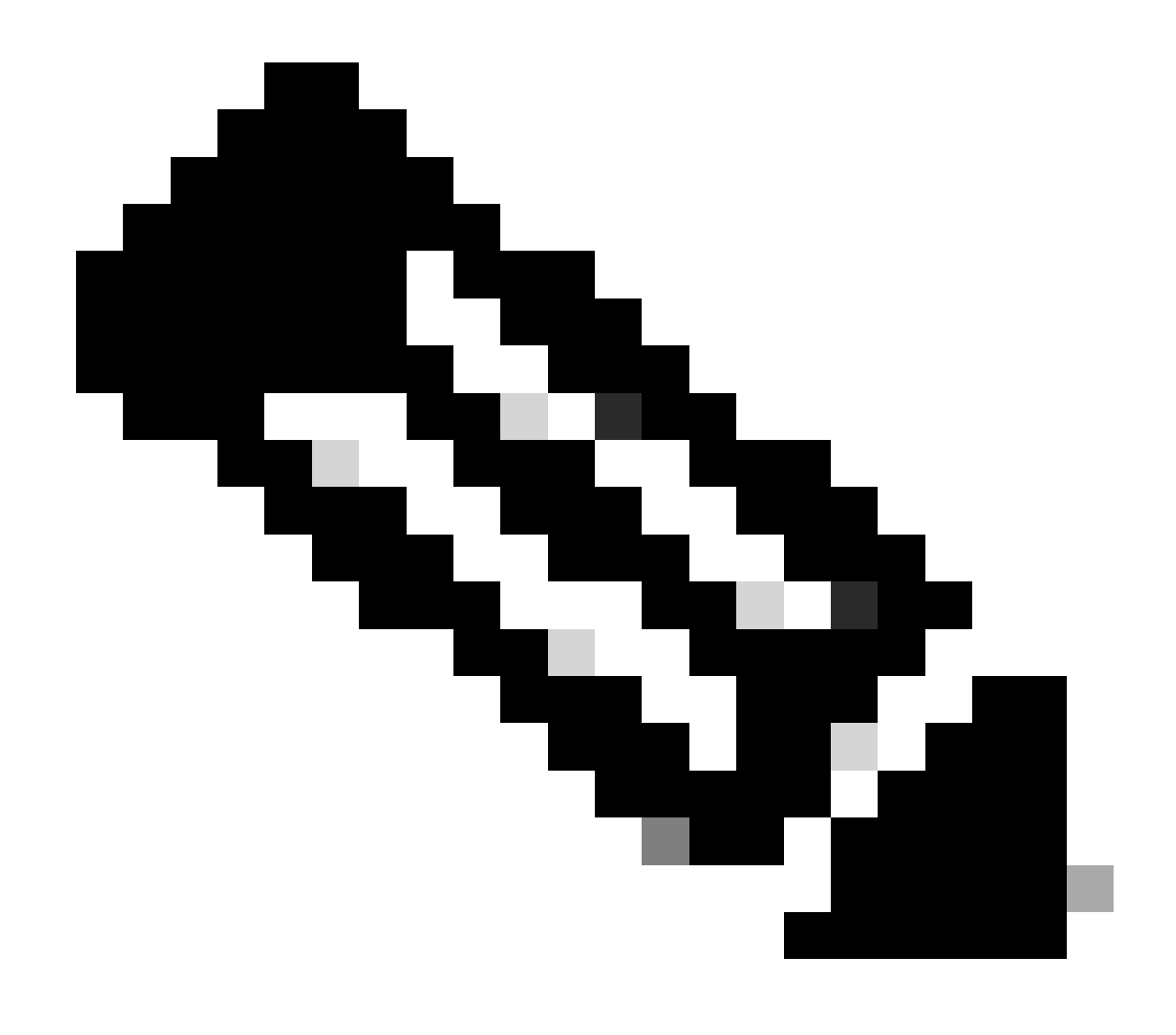

注:アップグレード中に、APICで切断が示される場合があります。

| 42                                                                                                    | AND STOLEN AND DESCRIPTION                                                                                     | - 12 Mar (196) 75 |                     | Transford law for Wird                   |                   |  |  |  |
|----------------------------------------------------------------------------------------------------|----------------------------------------------------------------------------------------------------|-------------------|---------------------|------------------------------------------|-------------------|--|--|--|
|                                                                                                    | tes Marra Inda France Stitute                                                                                  | Sale and          | A Marcel Marcada II | ally shall be                            |                   |  |  |  |
|                                                                                                    | _                                                                                                    |                   | One of the last b   |                                          |                   |  |  |  |
|                                                                                                    | e (represe                                                                                                    | All and Canada    |                     |                                          | -group looks      |  |  |  |
| 10.                                                                                                    | 1 (2014)                                                                                                    | NR. 110NO         |                     | 11042                                    | 10.00             |  |  |  |
| 112                                                                                                    | 2 855                                                                                                    | the contract      | 11.1.1.0000000-101  | COMPLEX ALCONOMY                         | 101               |  |  |  |
| 12.                                                                                                    | 1 BACKELOW                                                                                                    | the subset        |                     | Sector Sectors                           | 8.78              |  |  |  |
|                                                                                                    | a added the second section                                                                                     |                   |                     | 00.000                                   | 10.00             |  |  |  |
|                                                                                                    | a consistent of the sector                                                                                     |                   |                     | 1.1.1.1.1.1.1.1.1.1.1.1.1.1.1.1.1.1.1.1. |                   |  |  |  |
|                                                                                                    |                                                                                                    |                   |                     |                                          |                   |  |  |  |
|                                                                                                    |                                                                                                    |                   |                     |                                          |                   |  |  |  |
| tenna (                                                                                                    |                                                                                                    |                   |                     |                                          |                   |  |  |  |
| and and another being being being being being being being                                                                                                    |                                                                                                    |                   |                     |                                          |                   |  |  |  |
| Exception in Program                                                                                                    |                                                                                                    |                   |                     |                                          |                   |  |  |  |
| Const.                                                                                                    | nu an                                                                                                    |                   |                     |                                          |                   |  |  |  |
| <b>Barra</b>                                                                                                    | Second.                                                                                                    |                   |                     |                                          |                   |  |  |  |
| Contracting times for the discrete strategies and the second strategies and the second strategie |                                                                                                    |                   |                     |                                          |                   |  |  |  |
| Coloring and the USE of the standard decreary company                                                                                                    |                                                                                                    |                   |                     |                                          |                   |  |  |  |
| 1.2                                                                                                    | Contracting data within the structure decrement comparis                                                       |                   |                     |                                          |                   |  |  |  |
| 100                                                                                                    | of a lot sign because                                                                                          |                   |                     |                                          |                   |  |  |  |
| 1.00                                                                                                    | the second second second second second second second second second second second second second second second s |                   |                     |                                          | 100               |  |  |  |
|                                                                                                    | 19.00.000                                                                                                    |                   |                     |                                          | 8                 |  |  |  |
|                                                                                                    |                                                                                                    |                   |                     |                                          |                   |  |  |  |
| 10.00                                                                                                    | in the hydrox, he ways use                                                                                     | 100               |                     |                                          |                   |  |  |  |
|                                                                                                    |                                                                                                    |                   |                     | 10.001 00.001                            | and then there is |  |  |  |

ステップ 14:Cisco IMCセキュアブートを有効にしないでください。

Cisco IMCセキュアブートを有効にするポップアップが表示されます。NOを選択します。それ以 外の場合は、『Cisco UCS C-Series Servers Integrated Management Controller GUI Configuration Guide, Release 4.0』の「<u>Introduction to Cisco IMC Secure Boot</u>」セクションを参照してください 。

| A DAMES AND STREET                                                                                                    | a 16 Ma | nyakatan K                                                                                                    | Transford into for the                                                                                                    |            |
|----------------------------------------------------------------------------------------------------|---------|----------------------------------------------------------------------------------------------------|----------------------------------------------------------------------------------------------------|------------|
| in the Acce last free liter                                                                                                    | -       | ·                                                                                                    |                                                                                                    |            |
|                                                                                                    |         | Case Sile fact in                                                                                                    | and strend                                                                                                    |            |
| a largered                                                                                                    | 40.00   | Careed Hermon                                                                                                    | Torden Territor                                                                                                    | Taxan Taka |
| R 1 Chester                                                                                                    | -       | 1.4040                                                                                                    | 1.140                                                                                                    | ALCON.     |
| A 1 MAR                                                                                                    |         | Control of the control of the                                                                                                    | COMPLETE ALL MADE AND ADDRESS OF                                                                                                    | and a      |
|                                                                                                    |         | CONTRACTOR CONTRACTOR                                                                                                    | Contraction (Sec. 2 March 1997)                                                                                                    |            |
| P. L. SCHLERING                                                                                                    |         | 0.11100                                                                                                    | 10.110.000                                                                                                    | 10.00      |
| R P Description and and                                                                                                    |         |                                                                                                    |                                                                                                    | 14.746     |
| teen yeer y                                                                                                    | 0       | Enabling Court MC Recent Root<br>1. You can restard and hour only a<br>strange in the cases<br>2. You cannot restard and next root Co<br>(in)<br>3. You cannot strand and next root Co<br>(in)<br>3. You cannot strand and and root Co<br>(in)<br>3. You cannot strand and and root Co<br>(in)<br>3. You cannot strand and and root Co<br>(in)<br>3. You cannot strand and and root Co<br>strand constraints for root of<br>strand the boundary for the<br>strand the boundary for the<br>strand the boundary for the<br>strand the boundary office<br>and of the boundary office<br>Co you cannot be strateging for the<br>strand the boundary office                                                                                                    | apter repter<br>apret ( inco. 20) Stream<br>are 20) or second per line 1.5<br>are 10) or second per line 1.5<br>are 10<br>are per line to consolute 1.5<br>are per line to consolute 1.5<br>are per line |            |
| State of the same as an and a second                                                                                                    | -       |                                                                                                    |                                                                                                    | 6          |
| Concept tax BCE along to be to                                                                                                    | -       |                                                                                                    | Land Land                                                                                                    |            |
| Coloring has not the others.                                                                                                    |         | the state of the state of the s |                                                                                                    |            |
| Contracting and to be included a state                                                                                                    | -       | and the second                                                                                                    |                                                                                                    |            |
| \$ new lock on, and, angles decounted                                                                                                    |         |                                                                                                    |                                                                                                    |            |
| Contemporate, Charles of the Long of                                                                                                    |         | NAME AND ADDRESS OF ADDRESS                                                                                                    |                                                                                                    |            |
| - Duration                                                                                                    |         |                                                                                                    |                                                                                                    | 5          |
|                                                                                                    |         |                                                                                                    |                                                                                                    |            |
| and the second second se |         |                                                                                                    |                                                                                                    |            |
| to the local sphere, in the spin sta-                                                                                                    |         |                                                                                                    | 1                                                                                                    |            |
|                                                                                                    | -       |                                                                                                    |                                                                                                    |            |

ステップ 15: HUUは各コンポーネントを個別にアップグレードします。完了すると、ユニット がリブートし、GUIおよびCLIを使用してシャーシにアクセスできるようになります。

サーバがリブートすると、CIMC GUIからプッシュアウトされます。CIMCに再度ログインして、 アップグレードが正常に完了したことを確認する必要があります。そのためには、GUIを使用し て確認するか、CIMC host Upgrade Utilityを起動し、Last Update Verifyを選択して、すべてのコ ンポーネントがアップグレードに合格していることを確認します。

| A 1046-81210 KMM Consult                                                                                                    |                  | 12                                          |                                        | - (* (R) X. |
|----------------------------------------------------------------------------------------------------|------------------|---------------------------------------------|----------------------------------------|-------------|
|                                                                                                    | Class            | first Upgrade Utili<br>Data Utili fast fast | 4142.8.94                              |             |
| T Courses                                                                                                    | AD and Group the | 10.1.1.1000,0000                            |                                        | 12100 Mate  |
| C 4 Section and and a section of the section of the | * #104           |                                             | 10000000000000000000000000000000000000 | 100         |
|                                                                                                    |                  |                                             |                                        |             |
| Comm<br>[ ] parter [ ] parter p ] p                                                                                                    | ater (Chevan)    | Sector Decision                             | parts Barrier (MC) Inter               |             |
|                                                                                                    | igen Lien        |                                             |                                        |             |
| Annual and Annual Annual Annua | ant one          | ADS CONCINE                                 | 1411<br>1211 1925                      |             |
| All and an and the second state of the second state of the second  |                  |                                             |                                        |             |
| No. of Lot And Lot And |                  |                                             |                                        |             |

ステップ 16: このバージョンのアップグレードが正常に完了したことを確認するには、CIMC GUIにログインし、Admin > Firmware Managementの順に移動して、図のようにCisco IMCファ ームウェアを確認します。

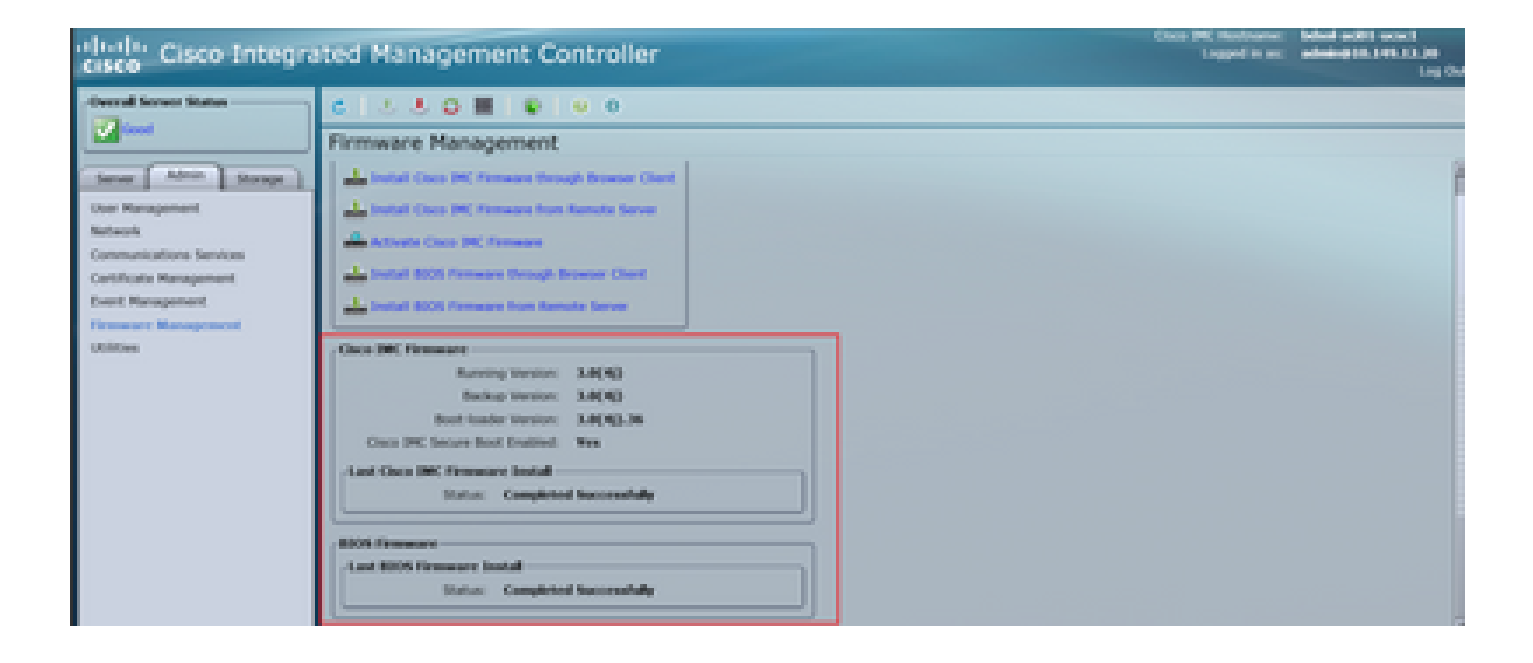

翻訳について

シスコは世界中のユーザにそれぞれの言語でサポート コンテンツを提供するために、機械と人に よる翻訳を組み合わせて、本ドキュメントを翻訳しています。ただし、最高度の機械翻訳であっ ても、専門家による翻訳のような正確性は確保されません。シスコは、これら翻訳の正確性につ いて法的責任を負いません。原典である英語版(リンクからアクセス可能)もあわせて参照する ことを推奨します。